## Návod pro spuštění videokonference přes stránky školy

Vstupte na stránky školy: <u>https://www.skola-harrachov.cz/</u>

Zalogujte se (Přihlaste se), a vstupte do videokonference příslušného učitele. Pokud nemáte přihlašovací údaje, kontaktujte třídního učitele.

|                    | Sign In      | Chat a videochat<br>Krok 1<br>ní škola Dr. h.c. Jana Masaryka, Harrachov, příspěvková organiza |
|--------------------|--------------|------------------------------------------------------------------------------------------------|
| Terre Constant     |              | Registrace do Chatu                                                                            |
| KONTAKT            |              | Jednoduchý návod na<br>obsluhu chatu tr Kroupa //                                              |
| skola@harrachov.cz | Přihlásit se | Video korrerence I Ing Helena Stříbrná<br>Mgr. Petr Kroupa Krok 3                              |
|                    |              | Krok 2                                                                                         |

a objeví se následující (příklad pro Mgr. Kroupu):

Konference - Petr Kroupa //

Nacházite se v konferenční místnosti učitele Petr Kroupa. Pokud nevidite odkaz na konferenci, musite se přihlásit.

Klikněte na tento odkaz: https://join.skype.com/z4QmW1AG1bvp a přihlaste se ke Skype konferenci.

Klikněte na odkaz, který se mění každý den. Pokud odkaz nefunguje, pomocí klávesy F5 obnovte stránku a pokud se odkaz nezmění, kontaktujte příslušného učitele.

| Dále se objeví:                                                                                                    | ROZCESTNÍK                                                                        |                          |  |  |
|----------------------------------------------------------------------------------------------------|-----------------------------------------------------------------------------------|--------------------------|--|--|
| Spustit aplikaci Skype?                                                                                                    |                                                                                   |                          |  |  |
| Tuto aplikaci chce otevřít web https://join.skype.co                                                                                                    | m.                                                                                |                          |  |  |
|                                                                                                    |                                                                                   |                          |  |  |
| Spustit aplikaci Sk                                                                                                    | xype Zrušit                                                                       |                          |  |  |
| Pokud máte na počítači, tabletu nebo mobilním telefonu aktivní účet Skype klikněte na <mark>Spustit aplikaci Skype</mark> a<br>přihlaste se svým účtem. Dále vše funguje jako obvykle. (Povolte Mikrofon, Kameru a připojte se k hovoru). |                                                                                   |                          |  |  |
| Kdo nemá a nechce zakládat účet Skyne, klikne na <mark>Zrušit</mark>                                                                                                    |                                                                                   |                          |  |  |
| Ruo nenna a neenee zakiadat deet Skype, kiikhe na <mark>zitusit</mark> .                                                                                                    |                                                                                   |                          |  |  |
| V následujícím okně zvolí: <mark>"Join as guest"</mark> (Pokud tuto volbu nevidíte - volejte 603 414 655 Mgr. Kroupa)                                                                                                    |                                                                                   |                          |  |  |
| S                                                                                                    | Aumlava Harrachovská                                                              | 1. osoba zahájí hovor    |  |  |
| You've been invited to join a<br>Skype Conversation                                                                                                    | By continuing you agree to the <u>Terms of use</u> and <u>Privacy statement</u> . | ☐ Začít hovor            |  |  |
| Join as guest                                                                                                    | Join                                                                              | UČITEL ZAHAJUJE HOVOR    |  |  |
| A zadá svoje pravé celé Jméno a příjmení (Enter your name) a klikne na Join                                                                                                    |                                                                                   |                          |  |  |
|                                                                                                    |                                                                                   |                          |  |  |
| De Připojit se k hovoru                                                                                                    | Video i zvuk jsou vypnuté.                                                        |                          |  |  |
| Další žáci se přidávají                                                                                                    | ZMENTE NA (povolení<br>WEBkamery a Mikrofonu)                                     | िं। Připojit se k hovoru |  |  |
|                                                                                                    |                                                                                   |                          |  |  |

Klikněte na Připojit se k hovoru a pozdravte paní učitelku nebo pana učitele.